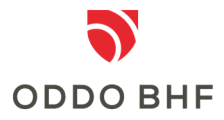

# Brief description of how to set up the "ODDO BHF-iBanking" icon on the screen of your mobile phone or tablet:

## iOS:

In the Safari browser, open the page https://www.bv-activebanking.de/oddo-bhf. Click on the "square with arrow pointing up" icon in the activity bar displayed at the bottom. A drop-down menu appears. Wipe right at the bottom and select "To Home Screen" (gray square with a plus in the middle). In the following dialog you can now change the name of the icon link for your home screen if necessary. Then click on "Add".

You have now added an icon with a link to ODDO BHF Aktiengesellschaft's iBanking on your screen, which will take you directly to the login screen of your online banking.

### Android:

In the Internet browser, open the page https://www.bv-activebanking.de/oddo-bhf

Click on the ≡ icon at the bottom of the menu bar and select "Add page to", then choose the final location.

In the following dialog you can now change the name of the link for your start screen. Then click on "Add".

You have now added an icon with a link to ODDO BHF Aktiengesellschaft's iBanking on your screen, which will take you directly to the login screen of your online banking.

### Service Center:

### telephone +49 (0)69 718 3500

Our Service Center is available to answer your questions about online banking until 22:00 hours daily.